Cloudera Runtime 7.0.2

# Configuring Advanced Security Options for Apache Ranger

Date published: 2019-11-01 Date modified:

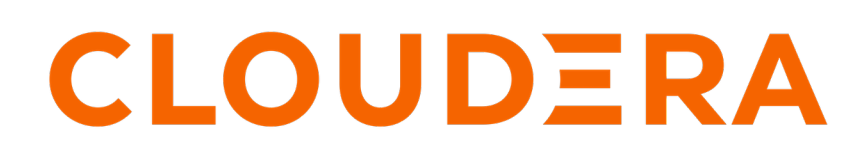

https://docs.cloudera.com/

### **Legal Notice**

© Cloudera Inc. 2024. All rights reserved.

The documentation is and contains Cloudera proprietary information protected by copyright and other intellectual property rights. No license under copyright or any other intellectual property right is granted herein.

Unless otherwise noted, scripts and sample code are licensed under the Apache License, Version 2.0.

Copyright information for Cloudera software may be found within the documentation accompanying each component in a particular release.

Cloudera software includes software from various open source or other third party projects, and may be released under the Apache Software License 2.0 ("ASLv2"), the Affero General Public License version 3 (AGPLv3), or other license terms. Other software included may be released under the terms of alternative open source licenses. Please review the license and notice files accompanying the software for additional licensing information.

Please visit the Cloudera software product page for more information on Cloudera software. For more information on Cloudera support services, please visit either the Support or Sales page. Feel free to contact us directly to discuss your specific needs.

Cloudera reserves the right to change any products at any time, and without notice. Cloudera assumes no responsibility nor liability arising from the use of products, except as expressly agreed to in writing by Cloudera.

Cloudera, Cloudera Altus, HUE, Impala, Cloudera Impala, and other Cloudera marks are registered or unregistered trademarks in the United States and other countries. All other trademarks are the property of their respective owners.

Disclaimer: EXCEPT AS EXPRESSLY PROVIDED IN A WRITTEN AGREEMENT WITH CLOUDERA, CLOUDERA DOES NOT MAKE NOR GIVE ANY REPRESENTATION, WARRANTY, NOR COVENANT OF ANY KIND, WHETHER EXPRESS OR IMPLIED, IN CONNECTION WITH CLOUDERA TECHNOLOGY OR RELATED SUPPORT PROVIDED IN CONNECTION THEREWITH. CLOUDERA DOES NOT WARRANT THAT CLOUDERA PRODUCTS NOR SOFTWARE WILL OPERATE UNINTERRUPTED NOR THAT IT WILL BE FREE FROM DEFECTS NOR ERRORS, THAT IT WILL PROTECT YOUR DATA FROM LOSS, CORRUPTION NOR UNAVAILABILITY, NOR THAT IT WILL MEET ALL OF CUSTOMER'S BUSINESS REQUIREMENTS. WITHOUT LIMITING THE FOREGOING, AND TO THE MAXIMUM EXTENT PERMITTED BY APPLICABLE LAW, CLOUDERA EXPRESSLY DISCLAIMS ANY AND ALL IMPLIED WARRANTIES, INCLUDING, BUT NOT LIMITED TO IMPLIED WARRANTIES OF MERCHANTABILITY, QUALITY, NON-INFRINGEMENT, TITLE, AND FITNESS FOR A PARTICULAR PURPOSE AND ANY REPRESENTATION, WARRANTY, OR COVENANT BASED ON COURSE OF DEALING OR USAGE IN TRADE.

## **Contents**

| Configure Kerberos authentication for Apache Ranger           | 4   |
|---------------------------------------------------------------|-----|
| Configure TLS/SSL for Apache Ranger                           | , 4 |
| Configuring Apache Ranger High Availability                   | .7  |
| Configure Ranger Admin High Availability                      | 7   |
| Configure Ranger Admin High Availability with a Load Balancer | 11  |

## **Configure Kerberos authentication for Apache Ranger**

How to configure Kerberos Authentication for Apache Ranger

#### About this task

Kerberos authentication for Apache Ranger is automatically configured when HDFS Kerberos authentication is configured in Cloudera Manager (typically using the Cloudera Manager Kerberos Wizard). In this way, the actions that Ranger authorizes are sure to be requested by authenticated users.

Specifically, Ranger depends on the HDFS hadoop.security.authentication property to enable or disable Kerberos authentication. When the hadoop.security.authentication property is updated, the Ranger service gets a restart indicator for the core-site.xml file that resides inside the Ranger service conf directory generated by Cloudera Manager.

Ranger Kerberos authentication is automatically enabled when HDFS Kerberos authentication is enabled.

Related Information Enabling Kerberos Authentication for CDP

### **Configure TLS/SSL for Apache Ranger**

How to configure TLS/SSL for Apache Ranger

#### About this task

#### Procedure

- 1. In Cloudera Manager, select Ranger, then click the Configuration tab.
- 2. Under Category, select Security.
- 3. Set the following properties.

#### Table 1: Apache Ranger TLS/SSL Settings

| Configuration Property                                                                           | Description                                                                                                    |
|--------------------------------------------------------------------------------------------------|----------------------------------------------------------------------------------------------------|
| Enable TLS/SSL for Ranger Admin<br>ranger.service.https.attrib.ssl.enabled                       | Select this check box to encrypt communication between clients<br>and Ranger Admin using Transport Layer Security (TLS) (formerly<br>known as Secure Socket Layer (SSL)).                                                                                                    |
| Ranger Admin TLS/SSL Server JKS Keystore File Location ranger.https.attrib.keystore.file         | The path to the TLS/SSL keystore file containing the server certificate and private key used for TLS/SSL. Used when Ranger Admin is acting as a TLS/SSL server. The keystore must be in JKS format.                                                                                                    |
| Ranger Admin TLS/SSL Server JKS Keystore File Password ranger.service.https.attrib.keystore.pass | The password for the Ranger Admin JKS keystore file.                                                                                                    |
| Ranger Admin TLS/SSL Client Trust Store File ranger.truststore.file                              | The location on disk of the trust store, in .jks format, used to confirm<br>the authenticity of TLS/SSL servers that Ranger Admin might<br>connect to. This is used when Ranger Admin is the client in a TLS/<br>SSL connection. This trust store must contain the certificate(s) used<br>to sign the connected service(s). If this parameter is not provided, the<br>default list of well known certificate authorities is used. |

| Configuration Property                                                                                     | Description                                                                                                    |
|----------------------------------------------------------------------------------------------------|----------------------------------------------------------------------------------------------------|
| Ranger Admin TLS/SSL Client Trust Store Password ranger.truststore.password                                | The password for the Ranger Admin TLS/SSL Certificate trust store<br>file. This password is not required to access the trust store; this<br>field can be left blank. This password provides optional integrity<br>checking of the file. The contents of trust stores are certificates, and<br>certificates are public information.                                                                                                    |
| Enable TLS/SSL for Ranger Tagsync                                                                          | Select this check box to encrypt communication between clients and<br>Ranger Tagsync using Transport Layer Security (TLS) (formerly<br>known as Secure Socket Layer (SSL)).                                                                                                    |
| Ranger Tagsync TLS/SSL Server JKS Keystore File Location xasecure.policymgr.clientssl.keystore             | The path to the TLS/SSL keystore file containing the server certificate and private key used for TLS/SSL. Used when Ranger Tagsync is acting as a TLS/SSL server. The keystore must be in JKS format.                                                                                                    |
| Ranger Tagsync TLS/SSL Server JKS Keystore File Password<br>xasecure.policymgr.clientssl.keystore.password | The password for the Ranger Tagsync JKS keystore file.                                                                                                    |
| Ranger Tagsync TLS/SSL Client Trust Store Password xasecure.policymgr.clientssl.truststore.password        | The password for the Ranger Tagsync TLS/SSL Certificate trust<br>store file. This password is not required to access the trust store; this<br>field can be left blank. This password provides optional integrity<br>checking of the file. The contents of trust stores are certificates, and<br>certificates are public information.                                                                                                    |
| Ranger Usersync TLS/SSL Client Trust Store File<br>ranger.usersync.truststore.file                         | The location on disk of the trust store, in .jks format, used to confirm<br>the authenticity of TLS/SSL servers that Ranger Usersync might<br>connect to. This is used when Ranger Usersync is the client in a TLS/<br>SSL connection. This trust store must contain the certificate(s) used<br>to sign the connected service(s). If this parameter is not provided, the<br>default list of well known certificate authorities is used. |
| Ranger Usersync TLS/SSL Client Trust Store Password ranger.usersync.truststore.password                    | The password for the Ranger Usersync TLS/SSL certificate trust<br>store File. This password is not required to access the trust store;<br>this field can be left blank. This password provides optional integrity<br>checking of the file. The contents of trust stores are certificates, and<br>certificates are public information.                                                                                                   |

4. Click Save Changes.

- **5.** In order for services to communicate successfully with Ranger, you must set the following properties in each service that has Ranger authorization enabled to ensure that the Ranger Admin certificate is imported into the trust store.
  - TLS/SSL Client Trust Store File

/!`

• TLS/SSL Client Trust Store Password

For example, for HDFS select HDFS > Configuration in Cloudera Manager, then search for "HDFS NameNode TLS/SSL Client Trust Store", or use the Security Category to find and set the following properties:

- HDFS NameNode TLS/SSL Client Trust Store File
- HDFS NameNode TLS/SSL Client Trust Store Password

Important: Repeat this procedure for all services that have Ranger authorization enabled.

| CLOUDERA Clu<br>Manager | uster 1                           |                 | ODEr Deployment from 2      | .0415001527 12.27                         |                       |       |
|-------------------------|-----------------------------------|-----------------|-----------------------------|-------------------------------------------|-----------------------|-------|
| Search                  | 🔗 HDFS-1 🛛                        | ctions 🗸        |                             |                                           | Feb 9, 9:18 PM        | UTC   |
| 🗞 Clusters              |                                   |                 |                             |                                           |                       |       |
| I Hosts                 | itus Instances Configu            | ration Con      | nmands File Browser Chai    | rts Library Cache Statistics Audits       | NameNode Web UI 🗹     | Quic  |
|                         |                                   |                 |                             |                                           |                       |       |
|                         | HDFS NameNode TLS/SSL (           | Client Trust St | ore                         | <b>Filters</b> Role Groups History and Ro | ollback               |       |
| Audits                  |                                   |                 |                             |                                           |                       |       |
| Charts                  | Filtoro                           |                 |                             |                                           | Show All Description  |       |
| olication               | Fillers                           |                 | HDES NameNode TI S/SSI      | NameNode Default Group 2 Undo             | Show Air Descriptions | 5     |
| inistration             | ✓ SCOPE                           |                 | Client Trust Store File     |                                           |                       |       |
|                         |                                   |                 |                             | /etc/hadoop/conf/ranger-plugin-trus       | ststore.jks           |       |
|                         | HDFS-1 (Service-wide)<br>Balancer | 0               | HDES NameNede TI S/SSI      | NameNada Dafault Crown Durde              |                       |       |
|                         | DataNode                          | 0               | Client Trust Store Password |                                           | U                     | ,<br> |
|                         | Gateway                           | 0               |                             | •••••                                     |                       |       |
|                         | HttpFS                            | 0               |                             |                                           |                       |       |
|                         | Journainode<br>NES Gateway        | 0               |                             |                                           |                       |       |
|                         | NameNode                          | 2               |                             | Per P                                     | 'age 25 🗸 1 - 25 o    | f 461 |
|                         | SecondaryNameNode                 | 0               |                             |                                           |                       |       |
|                         | Failover Controller               | 0               |                             |                                           |                       |       |
|                         | CATEGORY                          |                 |                             |                                           |                       |       |
|                         | OATEGORT                          |                 |                             |                                           |                       |       |
|                         | Advanced                          | 0               |                             |                                           |                       |       |
|                         | Cloudera Navigator                | 0               |                             |                                           |                       |       |
|                         | Erasure Coding                    | 0               |                             |                                           |                       |       |
|                         | High Availability                 | 0               |                             |                                           |                       |       |
|                         | Logs                              | 0               |                             |                                           |                       |       |
|                         | Monitoring                        | 0               |                             |                                           |                       |       |
|                         | Performance                       | 0               |                             |                                           |                       |       |
|                         | Ports and Addresses               | 0               |                             |                                           |                       |       |
|                         | Proxy                             | 0               |                             |                                           |                       |       |
|                         | Replication                       | 0               |                             |                                           |                       |       |
|                         | Security                          | 2               |                             |                                           |                       |       |
|                         | Stacks Collection                 | 0               |                             |                                           |                       |       |
|                         | ✓ STATUS                          |                 |                             |                                           |                       |       |
|                         | C Error                           | 0               |                             |                                           |                       |       |
|                         | A Warning                         | 0               |                             |                                           |                       |       |
|                         | Edited                            | 2               |                             |                                           |                       |       |
| nmands                  | Non-default                       | 2               |                             |                                           |                       |       |
|                         | Has Overrides                     | U               |                             |                                           |                       |       |
|                         |                                   |                 |                             |                                           |                       |       |
|                         |                                   |                 |                             |                                           |                       |       |
| ≪ 2 E                   | dited Values Reason for cha       | ange: Modif     | ied HDFS NameNode TLS/SSL C | Client Trust Store File, HDFS NameNode    | Save Changes (CTRL-   | +S)   |
|                         |                                   |                 |                             |                                           |                       |       |

6. Click Save Changes.

## **Configuring Apache Ranger High Availability**

How to configure High Availability (HA) for Apache Ranger.

### **Configure Ranger Admin High Availability**

How to configure Ranger Admin High Availability (HA) by adding additional Ranger Admin role instances.

#### Procedure

1. In Cloudera Manager, select Ranger, then select Actions > Add Role Instances.

| Cluster 1                        |                                                  |                                                          |                                                        |
|----------------------------------|--------------------------------------------------|----------------------------------------------------------|--------------------------------------------------------|
| 🕜 🕅 RANG                         | GER-1                                            | Actions -                                                | 📢 30 minutes preceding Apr 14, 7:14 PM UTC 🕨 💓 🕍       |
| Status Instances                 | Configurati                                      | Start<br>Restart                                         | Audits Ranger Admin Web UI 🗭 Quick Links 🗸             |
| Health Tests                     |                                                  | Setup Ranger Admin Component Setup Ranger Plugin Service | Charts 30m 1h 2h 6h 12h 1d 7d 30d 🖍                    |
| Health checks are cu<br>Monitor. | urrently not avai                                | Import Sentry Policies<br>Stop                           | Unable to issue query: the Host Monitor is not running |
| Status Sumn                      | nary                                             | Add Role Instances                                       |                                                        |
| Ranger Admin                     | Ranger Admin 🕜 1 Unknov                          |                                                          | QUERY ERROR                                            |
| Ranger Tagsync                   | 1 Unknov                                         | Delete                                                   |                                                        |
| Ranger Usersync<br>Hosts         | 1 Unknov     Enter Maintenance Mode     1 Unknov |                                                          | Important Events and Alerts 💿                          |
| Health Histor                    | ry                                               | Refresh Ranger Usersync<br>Refresh Ranger Tagsync        | QUERY ERROR                                            |
| The Event Server is o            | currently unavaila                               | able. View the status of the Event Server.               |                                                        |
|                                  |                                                  |                                                          |                                                        |

2. On the Add Role Instances page, click Select hosts.

| <ul> <li>Assign Roles</li> <li>Review Changes</li> <li>Assign Roles</li> <li>Uu can specify the role assignments for your new roles here.</li> <li>Vu can also view the role assignments by host. View By Host</li> <li>Ranger Admin × 1</li> <li>Select hosts</li> </ul>   |                                    |                                                                                                    |
|----------------------------------------------------------------------------------------------------|------------------------------------|----------------------------------------------------------------------------------------------------|
| <ul> <li>Assign Roles</li> <li>Review Changes</li> <li>Assign Roles</li> <li>You can specify the role assignments for your new roles here.</li> <li>You can also view the role assignments by host. View By Host</li> <li>Ranger Admin × 1</li> <li>Select hosts</li> </ul> | Add Role Instance                  | es to RANGER-1                                                                                                    |
|                                                                                                    | 1 Assign Roles<br>2 Review Changes | Assign Roles<br>You can specify the role assignments for your new roles here.<br>You can also view the role assignments by host. View By Host |
|                                                                                                    |                                    |                                                                                                    |

7

г

**3.** On the selected hosts page, the primary Ranger Admin host is selected by default. Select a backup Ranger host. A Ranger Admin (RA) icon appears in the Added Roles column for the selected backup host. Click OK to continue.

| <b>ξ</b> Er | nter hostnames: ho   | st01, host[01-10] | , IP addres  | ses or rac  | :k.                  | Search       | n            |       |        |                     |            |        |        |           |
|-------------|----------------------|-------------------|--------------|-------------|----------------------|--------------|--------------|-------|--------|---------------------|------------|--------|--------|-----------|
| o: C        | lick the first check | box, hold down th | ie Shift key | y and click | the last checkbox to | select a rai | nge.         |       |        |                     |            |        |        |           |
|             | Hostname <b>†</b>    | IP Address        | Rack         | Cores       | Physical Memory      | Existing R   | oles         |       |        |                     |            |        |        | Added Rol |
| 2           | d' ' 001             | 172.27.114.133    | /default     | 88          | 251.6 GiB            | 🔇 AS         | in G         | 🏞 НВ  | rs 🖈   | 🖪 DN                | G          | 😵 G    | 😵 G    |           |
|             | 1<br>2 voito         |                   |              |             |                      | ₩ ID         | <b>%</b> KB  | KG KG | 🗸 M    | <b>L⊅</b> G         | L\$ LS     | 🗑 RA   | 🔞 RT   |           |
|             | o c.site             |                   |              |             |                      | 🗑 RU         | <b>ℰ</b> ℥ G | () G  | 🍖 G    | 🔛 G                 | 🔛 NM       | ø ZS   |        |           |
| Z           | dhanla 201           | 172.27.12.201     | /default     | 32          | 251.6 GiB            | Ir M         | B B          | NN    | NF     | SNN                 | 😵 G        | 😵 HMS  | 😵 G    | 🗑 RA      |
|             | 2                    |                   |              |             |                      | 😵 HS2        | 创 LB         | HS HS | () KTR | ¥ ICS               | ₩ ISS      | ₿ KB   | 🔆 LHBI |           |
|             | 3 te                 |                   |              |             |                      | 💰 TS         | L\$ G        | G AP  | G ES   | <mark>(</mark> Э НМ | G RM       | G SM   | 0S     |           |
|             |                      |                   |              |             |                      | 🧠 SS         | <b>⊀</b> 3 G | 🛃 HS  | () G   |                     | III JHS    | III RM | 🚏 S    |           |
|             | c'' ' 001            | 172.27.109.135    | /default     | 88          | 251.6 GiB            | 🔊 RS         | 🛃 DN         | 😵 G   | 😵 G    | ¥ ID                | <b>%</b> G | ₿ KB   | 💰 TS   |           |
|             | 3                    |                   |              |             |                      | L\$ G        | <b>≁3</b> G  | () G  |        | III NM              |            |        |        |           |

4. The Add Role Instances page is redisplayed with the new backup host. Click Continue.

| Add Role Instances to RANGER-1                                                                                                    |
|----------------------------------------------------------------------------------------------------|
| 1 Assign Roles         2 Review Changes         You can specify the role assignments for your new roles here.         You can also view the role assignments by host.         View By Host         Image: Admin × (1+1 New)         Image: Admin × (1+1 New) |
| Back Continue                                                                                                    |

5. Review the settings on the Review Changes page, then click Continue.

| Add Role Instance | es to RANGER-1                                                                                      |                                                             |            |
|-------------------|----------------------------------------------------------------------------------------------------|-------------------------------------------------------------|------------|
| Assign Roles      | Review Changes                                                                                      |                                                             |            |
| 2 Review Changes  | Maximum Shards for Solr<br>Collection of Ranger Audits<br>ranger.audit.solr.max.shards.per.no<br>de | Ranger Admin Default Group                                  | ?          |
|                   | Replicas for Solr Collection of<br>Ranger Audits<br>ranger.audit.solr.no.replica                    | Ranger Admin Default Group                                  | ?          |
|                   | Shards for Solr Collection of<br>Ranger Audits<br>ranger.audit.solr.no.shards                       | Ranger Admin Default Group                                  | ?          |
|                   | Ranger Database Host<br>ranger_database_host                                                        | Ranger Admin Default Group 👆                                | ?          |
|                   | Ranger Database Name ranger_database_name                                                           | Ranger Admin Default Group 🥎                                | ?          |
|                   | Ranger Database User<br>Password<br>ranger.jpa.jdbc.password                                        | Ranger Admin Default Group 🔸                                | ?          |
|                   | Ranger Database Type ranger_database_type                                                           | Ranger Admin Default Group O MySQL O Oracle                 | ?          |
|                   |                                                                                                    | <ul> <li>PostgreSQL</li> <li>MsSQL</li> <li>SQLA</li> </ul> |            |
|                   | Ranger Database User<br>ranger.jpa.jdbc.user                                                        | Ranger Admin Default Group                                  | ?          |
|                   | Ranger Admin TLS/SSL Client<br>Trust Store File<br>ranger.truststore.file                           | Ranger Admin Default Group                                  | ?          |
|                   | Ranger Admin TLS/SSL Client<br>Trust Store Password<br>ranger.truststore.password                   | Ranger Admin Default Group                                  | ?          |
|                   | Enable TLS/SSL for Ranger                                                                           | Ranger Admin Default Group Back Contin                      | (?)<br>nue |

6. Restart the stale Ranger configuration, then click Finish.

| Cluster 1        |                                                                                                    | CDEP    | Deployment | from 2020-Apr-28 09:23     |               |                                                  |
|------------------|----------------------------------------------------------------------------------------------------|---------|------------|----------------------------|---------------|--------------------------------------------------|
| Status Instances | Stale Configuration: Restart                                                                                                    | v Audit | s Rang     | er Admin Web UI 🗹          | Ouick Links 👻 | 📢 30 minutes preceding Apr 28, 6:54 PM UTC 🕪 🕪 🕍 |
| Health Tests     | Create                                                                                                    | Frigger | Charts     | 6                          |               | 30m 1h 2h 6h 12h 1d 7d 30d 🖋マ                    |
| Show 3 Good      |                                                                                                    |         | Informati  | onal Events 🛿              |               |                                                  |
| Status Sumn      | nary                                                                                                    |         | events     |                            |               |                                                  |
| Ranger Admin     | S 1 Good Health ■ 1 Stopped                                                                                                    |         |            | 06:30                      | 06:45         |                                                  |
| Ranger Tagsync   | I Good Health € 1 Good Health € 1 Good Hea |         | RANG       | ER-1, Informational Events | 0             |                                                  |
| Ranger Usersync  | O 1 Good Health                                                                                                    |         | Importan   | t Events and Alerts 😡      |               |                                                  |
| Hosts            | 2 Good Health                                                                                                    |         | events     |                            |               |                                                  |

- 7. After restart you will see two URLs for the Ranger Admin Web UI.
  - Requests are distributed to the multiple Ranger Admin instances in a round-robin fashion.
  - If a connection is refused (indicating a failure), requests are automatically rerouted to the alternate Ranger Admin instance. However, you must manually switch to the alternate Ranger Admin Web UI.
  - For all services that have the Ranger plugin enabled, the value of the ranger.plugin.<service>.policy.rest.url property changes to http://<RANGER-ADMIN-1>:6080,http://<RANGER-ADMIN-2>:6080.

| CLOUDERA<br>Manager                                           | Cluster 1                                                                                                    | EF Deployment nom 2021-rei | טידו עז.טי                                                       |
|---------------------------------------------------------------|----------------------------------------------------------------------------------------------------|----------------------------|------------------------------------------------------------------|
| Search                                                        |                                                                                                    |                            | 📢 30 minutes preceding Feb 18, 7:29 PM UTC 🕪 🕪 🕍                 |
| <ul> <li>clusters</li> <li>iii Hosts</li> </ul>               | Status Instances Configuration Commands                                                                                                    | Charts Library Audit       | s Web UI ▼ Quick Links ▼                                         |
| Audits                                                        | Health Tests                                                                                                    | Create Trigger             | Ch Ranger Admin Web UI (c ,2) C 30                               |
| 네 Charts<br>앱 Replication                                     | Show 3 Good                                                                                                    |                            | Informational Events @                                           |
| <ul> <li>Administration</li> <li>Private Cloud New</li> </ul> | Status Summary                                                                                                    |                            | 0.5                                                              |
|                                                               | Ranger Admin     Image: Control of the control of the c |                            | 07 PM 07:15<br>RANGER-1, Informational Events 0                  |
|                                                               | Ranger Usersync     I Good Health       Hosts     I Good Health                                                                                                    |                            | Important Events and Alerts @                                    |
|                                                               |                                                                                                    |                            | events                                                           |
|                                                               | Health History S Became Good                                                                                                    | 7·24·28 PM                 | 07 PM 07:15<br>Alerts 0 — Critical Events 0 — Important Events 0 |
|                                                               | Ø → 3 Became Disabled                                                                                                    | 7:23:37 PM                 |                                                                  |
|                                                               | ● > 2 Became Bad                                                                                                    | 7:23:32 PM                 |                                                                  |
|                                                               | <ul> <li>Ranger Admin Health Good</li> <li>&gt; 1 Became Good</li> </ul>                                                                                                    | 7:14:09 PM                 |                                                                  |
|                                                               | <ul> <li>Danser Admin Health Concerning</li> </ul>                                                                                                    |                            |                                                                  |

### Configure Ranger Admin High Availability with a Load Balancer

For clusters that have multiple users and production availability requirements, you may want to configure Ranger high availability (HA) with a load-balancing proxy server to relay requests to and from Ranger.

#### Procedure

- 1. Configure an external load balancer to use with Ranger HA.
- 2. In Cloudera Manager, select Ranger, then select Actions > Add Role Instances.

| Cluster 1                            |           |                                                          |       |                                                        |                                             |             |  |
|--------------------------------------|-----------|----------------------------------------------------------|-------|--------------------------------------------------------|---------------------------------------------|-------------|--|
| 🕜 🗑 RANGER-                          | -1 [      | Actions -                                                |       | 📢 30 n                                                 | ninutes preceding Apr 14, 7:14 PM UTC 🕨 💓 🕍 |             |  |
| Status Instances Con                 | figurati  | Start<br>Restart                                         | Audit | s Ranger Admin Web UI 🗗 Quick Links 👻                  |                                             |             |  |
| Health Tests                         |           | Setup Ranger Admin Component Setup Ranger Plugin Service | er    | Charts                                                 | 30m 1h 2h 6h 12h 1d 7d 30d ♂~               |             |  |
| Health checks are currently not avai |           | Import Sentry Policies                                   |       | Unable to issue query: the Host Monitor is not running |                                             |             |  |
| Monitor. Stop                        |           | Stop                                                     |       | Informational Events @                                 |                                             |             |  |
| Status Summary                       |           | Add Role Instances                                       |       |                                                        |                                             |             |  |
| Ranger Admin 🔞 1                     | Unknov    | Rename                                                   |       |                                                        |                                             | QUERY ERROR |  |
| Ranger Tagsync 1                     | Unknov    | Delete                                                   |       |                                                        |                                             |             |  |
| Ranger Usersync 1                    | Unknov    | Enter Maintenance Mode                                   |       |                                                        |                                             |             |  |
| Hosts <b>@</b> 1                     | Unknov    |                                                          | -     | Important Events and Alerts @                          |                                             |             |  |
| Health History                       |           | Refresh Ranger Usersync<br>Refresh Ranger Tagsync        | J     | QUERY ERROR                                            |                                             |             |  |
| The Event Server is currently        | r unavail | able. View the status of the Event Server.               |       |                                                        |                                             |             |  |

3. On the Add Role Instances page, click Select hosts.

| Add Role Instances to RANGER-1     |                                                                                                    |  |  |  |  |  |
|------------------------------------|----------------------------------------------------------------------------------------------------|--|--|--|--|--|
| 1 Assign Roles<br>2 Review Changes | Assign Roles<br>You can specify the role assignments for your new roles here.<br>You can also view the role assignments by host. View By Host<br>Ranger Admin × 1<br>Select hosts |  |  |  |  |  |

4. On the selected hosts page, the primary Ranger Admin host is selected by default. Select your configured backup Ranger host (ranger-host2-fqdn). A Ranger Admin (RA) icon appears in the Added Roles column for the selected backup host. Click OK to continue.

| <b>λ</b> Ει | nter hostnames: ho   | ost01, host[01-10]      | , IP addres          | ses or rad  | sk.                  | Searc                     | n            |      |      |             |          |              |       |          |        |  |       |      |        |        |       |       |      |        |  |
|-------------|----------------------|-------------------------|----------------------|-------------|----------------------|---------------------------|--------------|------|------|-------------|----------|--------------|-------|----------|--------|--|-------|------|--------|--------|-------|-------|------|--------|--|
| o: C        | lick the first check | box, hold down th       | ne Shift key<br>Rack | y and click | the last checkbox to | select a ra<br>Existing R | nge.<br>oles |      |      |             |          |              |       | Added Ro |        |  |       |      |        |        |       |       |      |        |  |
| 2           | d' '                 | 172.27.114.133 /default | /default             | 88          | 251.6 GiB            | 🔇 AS                      | 🖈 G          | ► HB | 🔊 RS | 🗖 DN        | 🖪 G      | 😵 G          | 😵 G   |          |        |  |       |      |        |        |       |       |      |        |  |
|             | 1                    |                         |                      |             |                      | ¥ ID                      | <b>%</b> KB  | K KG | I M  | <b>L‡</b> G | L\$ LS   | 🔞 RA         | 🗑 RT  |          |        |  |       |      |        |        |       |       |      |        |  |
|             | 3 c.site             |                         |                      |             |                      | 🗑 RU                      | <b>ℰ</b> ℥ G | () G | 🍓 G  | 🔛 G         | 🔛 NM     | 🥒 ZS         |       |          |        |  |       |      |        |        |       |       |      |        |  |
| Z           | dhawla aast          | 172.27.12.201           | 1 /default           | /default    | 32                   | 251.6 GiB                 | ₩М           | 🖪 B  | NN   | B NF        | SNN      | 😵 G          | 😵 HMS | 😵 G      | 🔞 RA   |  |       |      |        |        |       |       |      |        |  |
|             | 2                    |                         |                      |             |                      |                           |              |      |      |             |          |              |       |          |        |  | 😵 HS2 | 付 LB | (H) HS | () KTR | ¥ ICS | ¥ ISS | ₿ KB | 🔆 LHBI |  |
|             | 3 te                 | te                      |                      |             |                      |                           |              |      |      |             |          |              |       |          |        |  |       |      |        |        |       |       |      |        |  |
|             |                      |                         |                      |             |                      | 🧠 SS                      | <b>ℰ</b> 3 G | 🛃 HS | () G | G           | 🛄 JHS    | 🔡 RM         | 🞯 S   |          |        |  |       |      |        |        |       |       |      |        |  |
|             | c" ' 001             | 172.27.109.135          | /default             | 88          | 251.6 GiB            | 🔊 RS                      | 🖪 DN         | 😵 G  | 😵 G  | ¥ ID        | ₿ G      | ₿ KB         | 💰 TS  |          |        |  |       |      |        |        |       |       |      |        |  |
|             | 3<br>3 site          |                         |                      |             |                      |                           |              |      |      |             | L⊅ G 😽 G | <b>-∕3</b> G | () G  |          | III NM |  |       |      |        |        |       |       |      |        |  |

5. The Add Role Instances page is redisplayed with the new backup host. Click Continue.

| Add Role Instance                                        | es to RANGER-1                                                                                                    |
|----------------------------------------------------------|----------------------------------------------------------------------------------------------------|
| <ol> <li>Assign Roles</li> <li>Review Changes</li> </ol> | Assign Roles<br>You can specify the role assignments for your new roles here.<br>You can also view the role assignments by host. View By Host<br>Ranger Admin × (1+1 New)<br>d, control of the role of the role of the |
|                                                          | Back Continue                                                                                                    |

6. Review the settings on the Review Changes page, then click Continue.

| Add Role Instanc | es to RANGER-1                                                                                      |                                                                                                    |     |
|------------------|----------------------------------------------------------------------------------------------------|----------------------------------------------------------------------------------------------------|-----|
| 🗸 Assign Roles   | Daview Changes                                                                                      |                                                                                                    |     |
| 2 Review Changes | Review Changes                                                                                      |                                                                                                    |     |
| -                | Maximum Shards for Solr<br>Collection of Ranger Audits<br>ranger.audit.solr.max.shards.per.no<br>de | Ranger Admin Default Group                                                                                                    | ٢   |
|                  | Replicas for Solr Collection of<br>Ranger Audits<br>ranger.audit.solr.no.replica                    | Ranger Admin Default Group                                                                                                    | ٢   |
|                  | Shards for Solr Collection of<br>Ranger Audits<br>ranger.audit.solr.no.shards                       | Ranger Admin Default Group                                                                                                    | ?   |
|                  | Ranger Database Host<br>ranger_database_host                                                        | Ranger Admin Default Group 🕤                                                                                                    | ?   |
|                  | Ranger Database Name<br>ranger_database_name                                                        | Ranger Admin Default Group in International International  | ?   |
|                  | Ranger Database User<br>Password                                                                    | Ranger Admin Default Group in the second second sec | 0   |
|                  | ranger.jpa.jdbc.password                                                                            |                                                                                                    |     |
|                  | Ranger Database Type                                                                                | Ranger Admin Default Group                                                                                                    | ?   |
|                  | ranger_database_type                                                                                | ○ MySQL                                                                                                    |     |
|                  |                                                                                                    | ○ Oracle                                                                                                    |     |
|                  |                                                                                                    | O PostgreSQL                                                                                                    |     |
|                  |                                                                                                    | MsSQL                                                                                                    |     |
|                  |                                                                                                    | ⊖ SQLA                                                                                                    |     |
|                  | Ranger Database User                                                                                | Ranger Admin Default Group                                                                                                    | ?   |
|                  | ranger.jpa.jdbc.user                                                                                | rangeradmin                                                                                                    | ]   |
|                  | Ranger Admin TLS/SSL Client<br>Trust Store File<br>ranger.truststore.file                           | Ranger Admin Default Group                                                                                                    | 0   |
|                  | Ranger Admin TLS/SSL Client<br>Trust Store Password<br>ranger.truststore.password                   | Ranger Admin Default Group                                                                                                    | ?   |
|                  |                                                                                                    |                                                                                                    |     |
|                  | Enable TLS/SSL for Ranger                                                                           | Ranger Admin Default Group                                                                                                    | (?) |
|                  |                                                                                                    | Back                                                                                                    | nue |

7. Update the Ranger Load Balancer Address property (ranger.externalurl) with the load balancer host URL and port, then click Save Changes.

| , |          |
|---|----------|
| L | 5 I.     |
| L | <b>N</b> |
| L |          |

**Note:** Do not use a trailing slash in the load balancer host URL when updating the Ranger Load Balancer Address property.

| Status Instances Configur | Action | Commands Charts Library AL | idits 🛛 Ranger Admin Web UI 🗭 🛛 Quick Links 👻 | Apr 30, 4:56 PM U       |
|---------------------------|--------|----------------------------|-----------------------------------------------|-------------------------|
| <b>Q</b> Load Balancer    |        |                            | Filters Role Groups History and Rollback      |                         |
| Filters                   |        |                            |                                               | Show All Descriptions   |
| T Intero                  |        | Load Balancer Address      | RANGER-1 (Service-Wide) 🏷 Undo                | ?                       |
| ∨ SCOPE                   |        | ranger.externalurl         | http://                                       |                         |
| DANCER 1 (Service Wide)   | 1      |                            |                                               |                         |
| Ranger Admin              | 0      |                            |                                               |                         |
| Ranger Tagsync            | 0      |                            |                                               |                         |
| Ranger Usersync           | 0      |                            |                                               | Per Page 25 🔷 1 - 25 of |
| ✓ CATEGORY                |        |                            |                                               |                         |
| Advanced                  | 0      |                            |                                               |                         |
| Logs                      | 0      |                            |                                               |                         |
| Main                      | 1      |                            |                                               |                         |
| Monitoring                | 0      |                            |                                               |                         |
| Performance               | 0      |                            |                                               |                         |
| Ports and Addresses       | 0      |                            |                                               |                         |

**8.** If Kerberos is configured on your cluster, use SSH to connect to the KDC server host. Use the kadmin.local command to access the Kerberos CLI, then check the list of principals for each domain where Ranger Admin and the load-balancer are installed.

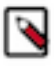

**Note:** This step assumes you are using an MIT KDC (and kadmin.local). This step will be different if you are using AD or IPA.

```
kadmin.local
kadmin.local: list_principals
```

For example, if Ranger Admin is installed on <host1> and <host2>, and the load-balancer is installed on <host3>, the list returned should include the following entries:

```
HTTP/ <host3>@EXAMPLE.COM
HTTP/ <host2>@EXAMPLE.COM
HTTP/ <host1>@EXAMPLE.COM
```

If the HTTP principal for any of these hosts is not listed, use the following command to add the principal:

kadmin.local: addprinc -randkey HTTP/<host3>@EXAMPLE.COM

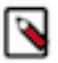

#### Note:

This step will need to be performed each time the Spnego keytab is regenerated.

9. If Kerberos is configured on your cluster, complete the following steps to create a composite keytab.

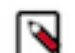

**Note:** These steps assume you are using an MIT KDC (and kadmin.local). These steps will be different if you are using AD or IPA.

a) SSH into the Ranger Admin host, then create a keytabs directory.

```
mkdir /etc/security/keytabs/
```

b) Copy the ranger.keytab from the current running process.

```
cp /var/run/cloudera-scm-agent/process/<current-ranger-process>/ranger.k
eytab /etc/security/keytabs/ranger.ha.keytab
```

c) Run the following command to invoke kadmin.local.

kadmin.local

d) Run the following command to add the SPNEGO principal entry on the load balancer node.

```
ktadd -norandkey -kt /etc/security/keytabs/ranger.ha.keytab HTTP/load-ba lancer-host@EXAMPLE.COM
```

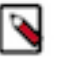

#### Note:

- As shown above, the domain portion of the URL must be in capital letters. You can use list\_principals \* to view a list of all of the principals.
- e) Run the following command to add the SPNEGO principal entry on the node where the first Ranger Admin is installed.

```
ktadd -norandkey -kt /etc/security/keytabs/ranger.ha.keytab HTTP/ranger-
admin-hostl@EXAMPLE.COM
```

 Run the following command to add the SPNEGO principal entry on the node where the second Ranger Admin is installed.

ktadd -norandkey -kt /etc/security/keytabs/ranger.ha.keytab HTTP/rangeradmin-host2@EXAMPLE.COM

g) Run the following command to exit kadmin.local.

exit

 h) Run the following command to verify that the /etc/security/keytabs/ranger.ha.keytab file has entries for all of the required SPNEGO principals.

klist -kt /etc/security/keytabs/ranger.ha.keytab

i) On the backup (ranger-admin-host2) Ranger Admin node, run the following command to create a keytabs folder.

```
mkdir /etc/security/keytabs/
```

 j) Copy the ranger.ha.keytab file from the primary Ranger Admin node (ranger-admin-host1) to the backup (rang er-admin-host2) Ranger Admin node.

scp /etc/security/keytabs/ranger.ha.keytab root@ranger-host2-fqdn:/etc/s
ecurity/keytabs/ranger.ha.keytab

k) Run the following commands on all of the Ranger Admin nodes.

chmod 440 /etc/security/keytabs/ranger.ha.keytab

chown ranger:hadoop /etc/security/keytabs/ranger.ha.keytab

**10.** Update the following ranger-admin-site.xml configuration settings using the Safety Valve.

ranger.spnego.kerberos.keytab=/etc/security/keytabs/ranger.ha.keytab
ranger.spnego.kerberos.principal=\*

| tus Instances Configu          | ration C | ommands Charts Library Audit           | s Ranger Adm   | nin Web UI 🗭 🛛 Quick Links 👻           | Apr 22, 6:29 PN      |
|--------------------------------|----------|----------------------------------------|----------------|----------------------------------------|----------------------|
| Safety Valve                   |          |                                        |                | C Filters Role Group                   | is History & Rollb   |
| Filters                        |          |                                        |                |                                        | Show All Description |
| ✓ SCOPE                        |          | Ranger Service Environment             | RANGER-1 (Serv | vice-Wide)                             |                      |
| DANCED 1 (Convise Wide)        | 2        | Snippet (Safety Valve)                 | •              |                                        | View as Text         |
| RANGER-1 (Service-wide)        | 2        |                                        | Ð              |                                        |                      |
| Ranger Aumin<br>Panger Tagsyng | 3        | RANGER_service_env_safetv_valve        |                |                                        |                      |
| Ranger Lisersvinc              | 3        |                                        |                |                                        |                      |
| Kanger üsersync                | 5        | Ranger Admin Advanced                  | Ranger Admin D | Default Group 🍤 Undo                   | C                    |
| ✓ CATEGORY                     |          | Configuration Snippet (Safety          | 0              |                                        | View as XML          |
| Advanced                       | 12       | Valve) for conf/ranger-admin-          | Name           | ranger.spnego.kerberos.keytab          | <b>⊡</b> ⊕           |
| Database                       | 0        | site.xml<br>site.xml_role_safety_valve |                |                                        | ]                    |
| Loas                           | 0        |                                        |                |                                        |                      |
| Main                           | 0        |                                        | Value          | /etc/security/keytabs/ranger.ha.keytab |                      |
| Monitorina                     | 1        |                                        |                |                                        |                      |
| Performance                    | 0        |                                        | Description    |                                        |                      |
| Ports and Addresses            | 0        |                                        | Description    |                                        |                      |
| Resource Management            | 0        |                                        |                |                                        |                      |
| Security                       | 0        |                                        |                | Final                                  |                      |
| Stacks Collection              | 0        |                                        |                |                                        |                      |
| ∨ STATUS                       |          |                                        | Name           | ranger.spnego.kerberos.principal       | <b>⊡</b> ⊕           |
| 8 Error                        | 0        |                                        |                |                                        |                      |
| 🛕 Warning                      | 0        |                                        | Value          | *                                      |                      |
| 🕼 Edited                       | 1        |                                        |                |                                        |                      |
| 🛊 Non-Default                  | 1        |                                        | Description    |                                        |                      |
| 🗋 Include Overrides            | 0        |                                        | Description    |                                        |                      |
|                                |          |                                        |                | Final                                  |                      |
|                                |          |                                        |                |                                        |                      |
|                                |          |                                        |                |                                        |                      |

**11.** Restart all cluster services that require a restart, then click Finish.

| Cluster 1        |                                                                                                    | CDE                      | P Deploymer | t from 2020-Apr-28     | 09:23             |                                                  |
|------------------|----------------------------------------------------------------------------------------------------|--------------------------|-------------|------------------------|-------------------|--------------------------------------------------|
| Status Instances | Stale Configuration: Reconfiguration: Reconfiguration: Re | start<br>TS Library Audi | its Rang    | er Admin Web UI        | 🖸 🛛 Quick Links 🗸 | 📢 30 minutes preceding Apr 28, 6:54 PM UTC 🕨 💓 🕍 |
| Health Tests     |                                                                                                    | Create Trigger           | Chart       | S                      |                   | 30m 1h 2h 6h 12h 1d 7d 30d ≁                     |
| Show 3 Good      |                                                                                                    |                          | Informat    | ional Events 😡         |                   |                                                  |
| Status Sumn      | hary                                                                                                    |                          | events      |                        |                   |                                                  |
| Ranger Admin     | 1 Good Health 0 1 Stopped                                                                                                    |                          |             | 06:30                  | 06:45             |                                                  |
| Ranger Tagsync   | 1 Good Health                                                                                                    |                          | RANG        | GER-1, Informational E | vents 0           |                                                  |
| Ranger Usersync  | 1 Good Health                                                                                                    |                          | Importa     | nt Events and Alerts   | 0                 |                                                  |
| Hosts            | S 2 Good Health                                                                                                    |                          | ıts         |                        |                   |                                                  |
|                  |                                                                                                    |                          | evel        |                        |                   |                                                  |

12. Use a browser to check the load-balancer host URL (with port). You should see the Ranger Admin page.

| Ranger    |
|-----------|
| Username: |
|           |
| Sign In   |
|           |